# VACATION CHALLENGE FRANCE

2024

# VC POINT TRACKER DASHBOARD

## LIVING® YOUNG (

# PROCESS STEPS – EXISTING MEMBERS ログインステップ- 既存会員

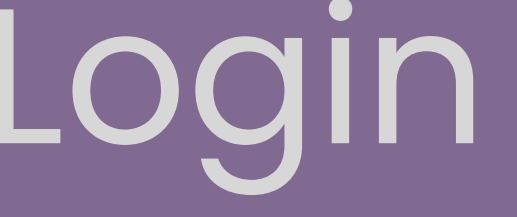

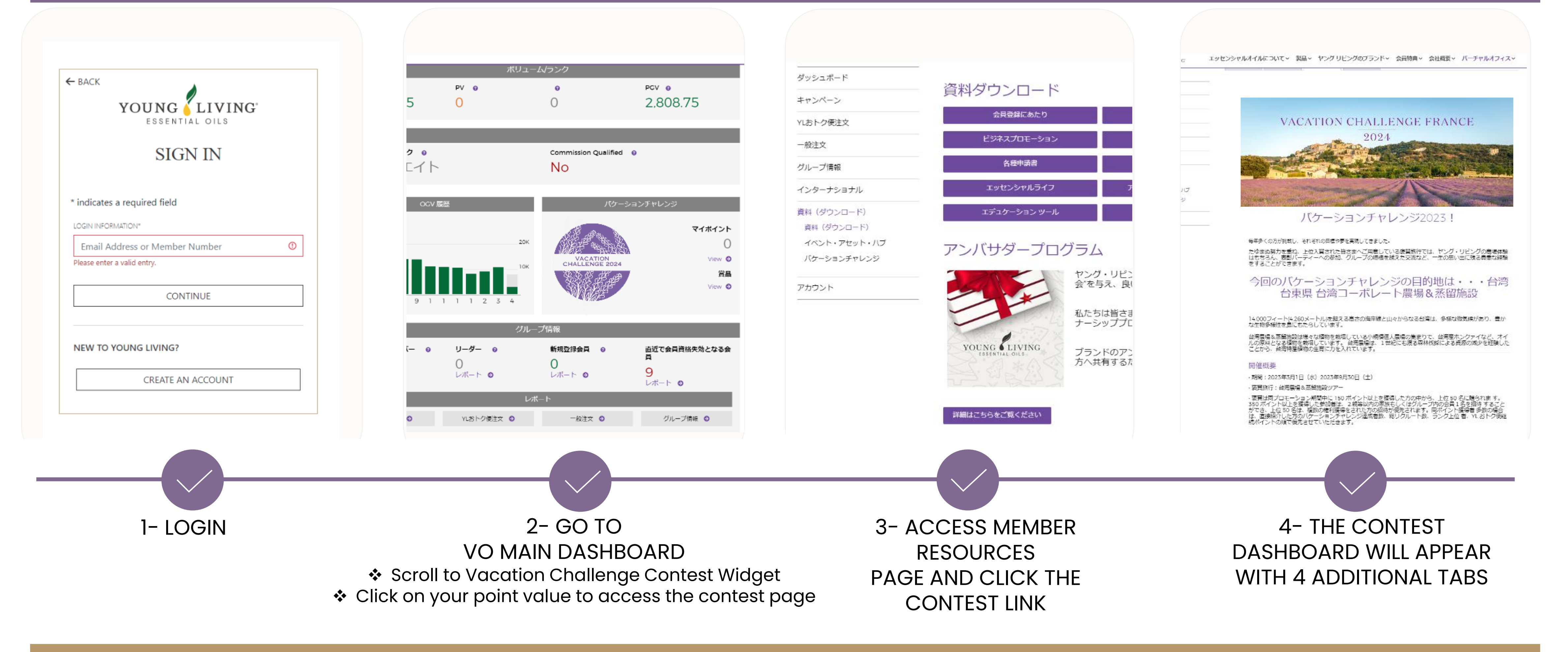

## VC POINT TRACKER DASHBOARD

VALIDATE YOUR RANK AGAINST MEMBERS FROM ALL

ORGANIZATIONS AND FIND ANSWERS FOR SOME QUESTIONS YOU MIGHT HAVE

# ログインステップ-既存会員送信者フロ-

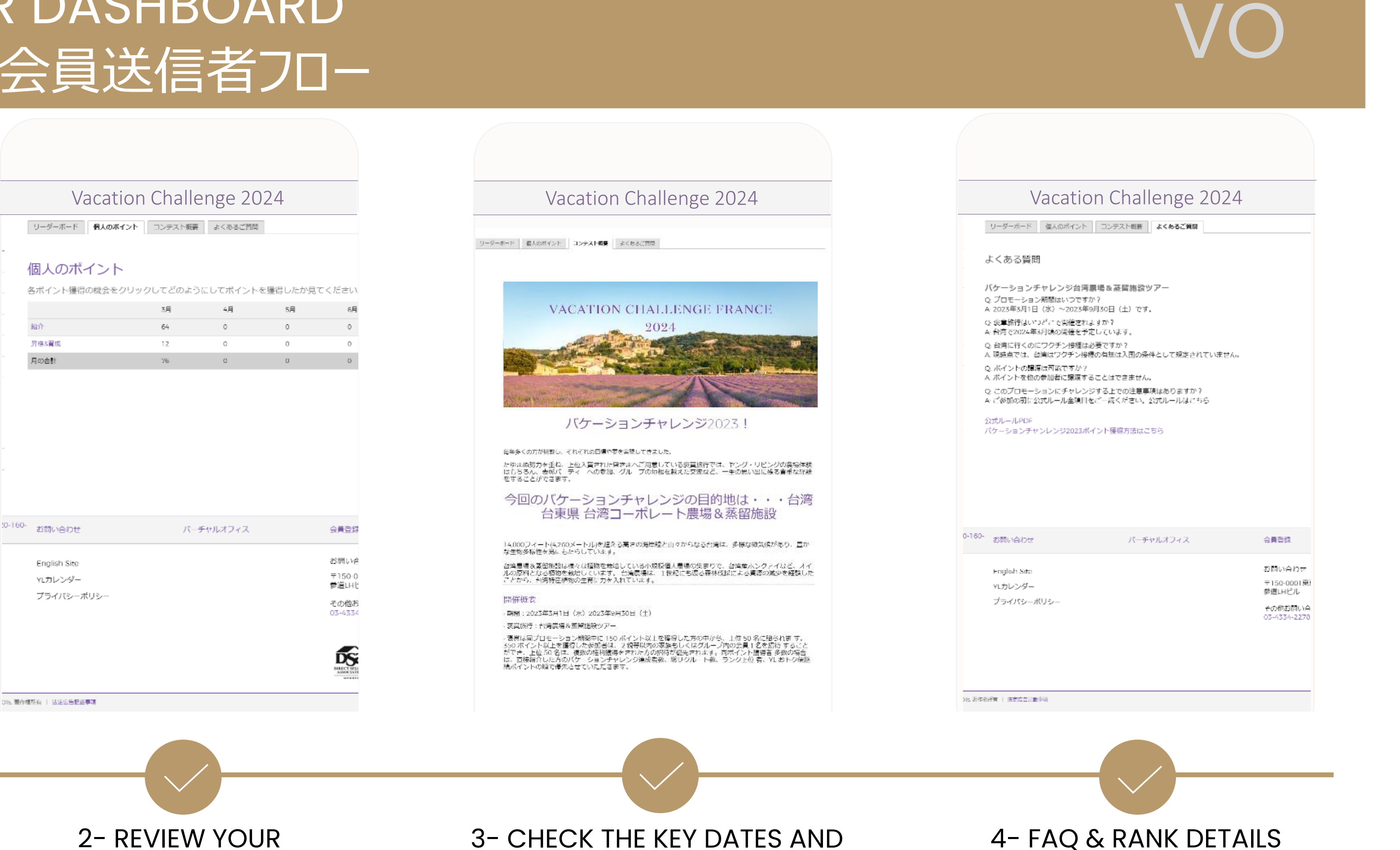

CONTEST INFORMATION

YOU CAN FIND INFORMATION

ABOUT THE TRIP AND USEFUL DATES RELATED TO THE CONTEST ITSELF

#### Vacation Challenge 2024 リーダーホード 個人のボイント コンテスト概要 よくあるご質問 ジャパンパケーションチャレンジ順位 289 の 1 を配置 ポイント:76 リーダーボード ポイント 厚席数 1 50 1 ハゴ 50 1 48 1 46 1 46 1 44 1 40 40 1 1 10 40 13 38 1 14 1 36 15 32 戻る 1 2 、· 変更: 0120-160- お問い合わせ バーチャルオフィス

**1- REVIEW THE SOCRE** 

DASHBOARD

CHECK YOUR CONTEST RANK.

#### 個人のポイント

|               | 3月 | 4月 | 5月 | 6月 |
|---------------|----|----|----|----|
| 紹介            | 64 | 0  | 0  | 0  |
| <b>房稿8</b> 斎成 | 12 | 0  | 0  | 0  |
| 月の合計          | 76 | C  | D  | D  |

| 160- | お問い合わせ       | パーチャルオフィス | 会員登録            |
|------|--------------|-----------|-----------------|
|      | English Site |           | お問い合            |
|      | YLカレンダー      |           | 〒150-0<br>参道L日ŀ |
|      | プライパシーボリシー   |           | その他お<br>03-4334 |
|      |              |           |                 |
|      |              |           | DS              |

INDIVIDUAL POINT VALUE

YOU CAN TRACK YOUR POINTS EARNED FOR

EACH CATEGORY BY MONTH

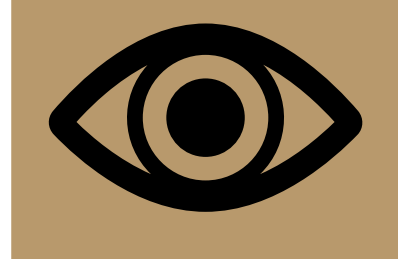

## TRACKER VIEW -SCORE BOARD 、ラッカー画面 – リーダーボード

### TO REVIEW YOUR PLACMENT IN THE CONTEST YOU CAN CHECK THE SCORE **DASHBOARD WHICH SHOWS:**

- ALL MEMBERS PARTICIPATING IN THE CONTEST •
- ONLY POINT SCORES AND NUMBER OF MEMBERS •
- ONLY MEMBERS WHO EARNED AT LEAST 1 POINT IN VC ۲
- ONLY 15 MEMBERS AT ONCE IN A VIEW. •

MEMBER CAN CHECK THE FOLLOWING INFORMATION IN THE Α LEADERBOARD :

- RANK AGAINST THE RESULTS OF ALL PARTICIPANTS. ADDITIONAL SLOTS •
- NUMBER OF SEATS CURRENTLY EARND. •

AS OF TODAY, THE NUBER OF SEATS CURRENTLY EARNED WILL ONLY BE A REFERENCE AND MARK 100 TOP INDIVIDUALS COMPETING IN VACATION CHALLENGE. AROUND MONTH JUNE THE CONDITION WILL BE UPDATED TO SHOW EARNED SEATS WITHIN THE TOP 50 MEMBERS (INCLUDING GUEST SEAT) WHO QUALIFY FOR VACATION CHALLNGE.

## TOTAL POINT VALUE

ALL INQUIRIES REGARDING POINT VALUES - IF JUSTIFIED - WILL BE ADJUSTED AT THE END OF THE CONTEST PERIOD. ONLY LOCAL SALES AND ACTIVITY FROM MEMBERS REGISTERED IN JAPAN IS THE BASE FOR CONTEST PV CALCULATION QUALIFIES FOR POINT DISTRIBUTION.

| YLおトク便ポイント<br>195.64 詳細 » ₿ | リーダー           | ボード 個人のポイント   | コンテスト概要    | よくあるご質問 |         |
|-----------------------------|----------------|---------------|------------|---------|---------|
| ダッシュボード                     | ジャパン           | ッパケーションチャレンジ順 | <b>東</b> 位 |         |         |
| キャンペーン                      | <b>450</b> の 0 | を配置           |            |         | ポイント: 0 |
| YLおトク便注文                    |                | ダーボード         |            |         |         |
| 一般注文                        | <b>ノ</b> 」     | ポイント          |            | 座席数     |         |
| グループ情報                      | 1              | 1200          |            | 0       |         |
| インターナショナル                   | 2              | 900           |            | 0       |         |
| 資料(ダウンロード)                  | 3              | 800           |            | 0       |         |
| 資料(ダウンロード)                  | 3              | 800           |            | 0       |         |
| イベント・アセット・ハブ                | 5              | 729           |            | 0       |         |
| バケーションチャレンジ                 | 6              | 720           |            | 0       |         |
|                             | 7              | 600           |            | 0       |         |
| <i>ア」</i> ノント               | 8              | 401           |            | 0       |         |
|                             | 9              | 400           |            | 0       |         |
|                             | 9              | 400           |            | 0       |         |

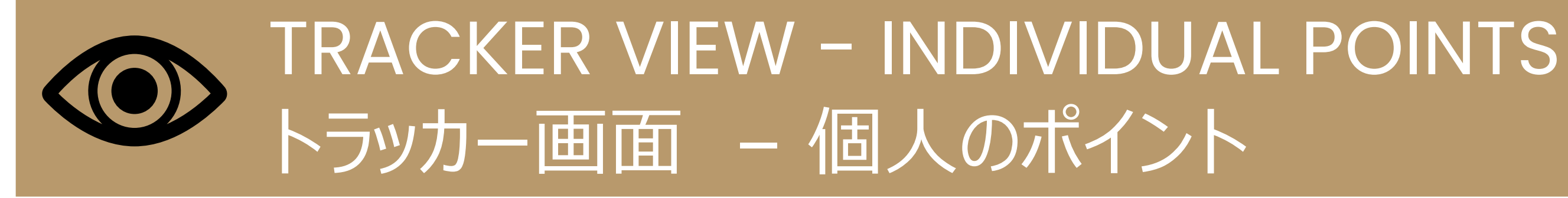

TO CHECK POINTS EARNED TROUGH THE CONTEST PERIOD ACCESS INDIVIDUAL POINT SUMMARY. YOU CAN VIEW YOUR POINTS BY:

- CATEGORY •
- EARING MONTH ٠

THERE ARE 5 POINT EARNING ACTIVITIES SPLIT INTO 4 POINT CATEGORIES :

- 紹介 SUMMARY OF PC'S AND BP'S ENROLLMENT
- 昇格&育成 PERSONAL RANK ADVANCEMENT AND DOWNLINE SUPPORT •
- 継続 SUMMARY OF FOLLOW-UP ORDERS FOR ESSENTIAL REWARDS  $\bullet$

FOREIGN RANK ADVANCEMENT DUE TO DOWNLINE SUPPORT WILL NOT BE REWARDED WITH POINTS - ONLY LOCAL RANK ADVANCEMENT IS SUBJECT TO POINT DISTRIBUTION.

THE POINT VALUE IS UPDATED EVERY DAY. NEW POINTS WILL BE VISIBLE IN THE MEMBERS ACCOUNT AFTER PLACING THE MONTHLY ESSENTIAL REWARD ORDER. RETURNS AND ACCOUNT CANCELLATIONS BEING POINT SOURCES IN THE CONTEST WILL **RESULT IN POINTS ADJUSTMENTS (REDUCTION).** 

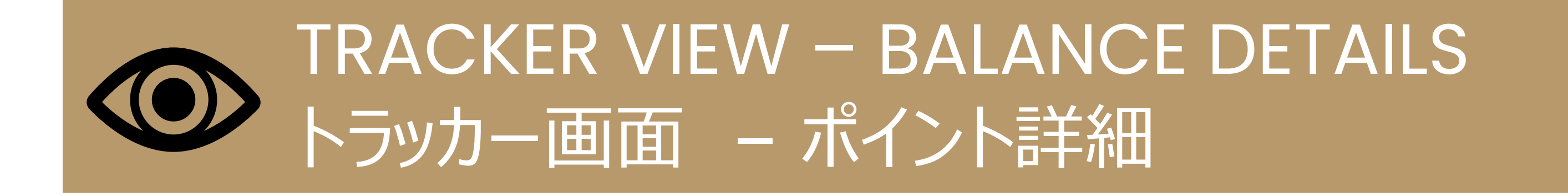

#### EACH POINT CATEGORY CAN BE REVIEWED IN DETAIL AFTER CLICKING THE HYPERLINK.

リーダーボード 個人のポイント コンテスト概要 よくあるご質問

## 個人のポイント

各ポイント獲得の機会をクリックしてどのようにしてポイントを獲得したか見てください。

|       | 3月 | 4月 | 5月 | 6月 | 合計 |
|-------|----|----|----|----|----|
| 紹介    | 64 | 0  | 0  | 0  | 64 |
| 昇格&育成 | 12 | 0  | 0  | 0  | 12 |
| 月の合計  | 76 | 0  | 0  | 0  | 76 |

### A LIST OF CUSTOMERS APPEARS WITH THE FOLLOWING INFORMATION :

- SOURCE OF POINTS CUSTOMER NAME •
- DATE POINTS EARNED •
- VALUE OF POINTS EARNED FOR PREFORMED ACTIVITY •

IF A BP REVIEWS THE POINT BALANCE FOR ENROLLMENT, AFTER CLICKING THE CATEGORY A LIST WILL APPEAR DISPLAYING CUSTOMER NAME ENROLLED DURING THE CONTEST PERIOD, DATE OF ENROLLMENT (DATE POINTS EARNED) AND VALUE OF POINTS GRANTED TO THE ACCOUNT FOR THE ENROLLMENT ACTIVITY.

DATE POINTS EARNED WILL SHOW MONTH OF DOWNLINE ACTIVITY WHICH **REFLECTS**:

- FOR ENROLLMENT POINTS CUSTOMER ENROLLMENT MONTH ۲
- FOR RANK ADVANCEMENTS MEMBER RANK UP MONTH
- FOR ER RETENTION MONTH OF FOLLOW UP ORDER PLACED BY NEW  $\bullet$ ENROLLMENT

POINT VALUE DEPENDS ON THE PV PURCHASE DURING CUSTOMER ACTIVITY (ENROLLMENT OR ER ORDER) HOWEVER HAS NOT BEEN DISPLAYED. MEMBERS CAN VIEW DETAILS OF THEIR ORGANIZATION PURCHASES IN THE VO ORGANIZATION TAB.

各ポイント獲得の機会をクリックしてどのようにしてポイントを獲得したか見てください。

| YLおトク便注文  |       | 3月 | 4月 | 5月 | 6月 | 合計 |
|-----------|-------|----|----|----|----|----|
| 一般注文      | 紹介    | 64 | 0  | 0  | 0  | 64 |
| グループ情報    | 昇格&育成 | 12 | 0  | 0  | 0  | 12 |
| インターナショナル | 月の合計  | 76 | 0  | 0  | 0  | 76 |

| 料(ダウンロード)    |  |
|--------------|--|
| 資料(ダウンロード)   |  |
| イベント・アセット・ハブ |  |
| バケーションチャレンジ  |  |

ダッシュボード

キャンペーン

| -                          |                  |                       |             |        |
|----------------------------|------------------|-----------------------|-------------|--------|
| ダッシュボード                    | -<br>- 個人のポイント   |                       |             | 戻る     |
| キャンペーン                     | - 下記の表であなたのポイン   | ,トのメンバー、日、および獲得ポイントごと | の内訳をご覧ください。 |        |
| YLおトク便注文                   | ポイント順位: 昇格&育成    |                       |             |        |
| 一般                         | 会員               | 古いランクから新しいランクへ        |             | 獲得ポイント |
| グループ情報                     | Jamie Tokyo      | Enrollment - Star     | 3月-2023     | 2      |
| インターナショナル                  | Aisaku Sugimoto  | Enrollment - Star     | 3月-2023     | 2      |
|                            | Aoi Suzuki       | Enrollment - Star     | 3月-2023     | 2      |
| 夏科 (ダウンロード)<br>資料 (ダウンロード) | Keiko Yamamoto   | Enrollment - Star     | 3月-2023     | 2      |
| イベント・アセット・ハブ               | Mari Wada        | Enrollment - Star     | 3月-2023     | 2      |
| バケーションチャレンジ                | Chihiro Nakamura | Enrollment - Star     | 3月-2023     | 2      |
| アカウント                      | * - ポイントが2倍      |                       |             |        |

注文・YLおトク便申込・変更:0120-160- \*\*\*\* くうわせ バーチャルオフィス 会員登録 765 (フリーダイヤル)

# TRACKER VIEW - INFORMATION TAB トラッカー画面 - バケーションチャレンジの説明

### THE CONTEST DASHBOARD INCLUDES 2 INFORMATION PAGES :

- CONTEST SUMMARY •
- FAQs •

CONTEST SUMMARY TAB HIGHLIGHTS KEY DATES OF THE CONTEST PERIOD AND REWARD.

#### IN FQAS TAB, A CONTESTANT CAN:

- ACCESS AND REVIEW T&C's OF THE PROGRAM •
- CHECK REWARDED ACTIVITY AND POINT CALCULATION •
- ALL DOCUMENTS ARE DISTRIBUTED IN ENG & JAP •

| キャンペーン       |  |
|--------------|--|
| YLおトク便注文     |  |
| 一般注文         |  |
| グループ情報       |  |
| インターナショナル    |  |
| 資料(ダウンロード)   |  |
| 資料(ダウンロード)   |  |
| イベント・アセット・ハブ |  |
| バケーションチャレンジ  |  |

ダッシュボード

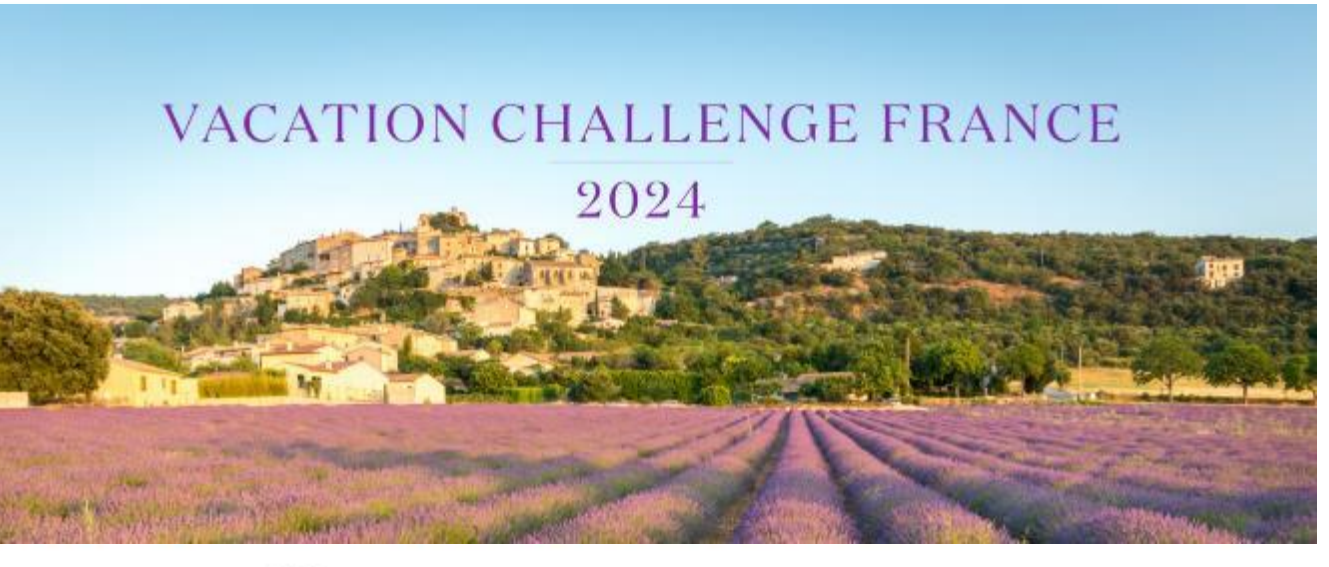

バケーションチャレンジ2023!

毎年多くの方が挑戦し、それぞれの目標や夢を実現してきました。

たゆまぬ努力を重ね、上位入賞された皆さまへご用意している褒賞旅行では、ヤング・リビングの農場体験 はもちろん、表彰パーティーへの参加、グループの垣根を越えた交流など、一生の思い出に残る貴重な経験 をすることができます。

```
今回のバケーションチャレンジの目的地は・・・台湾
台東県 台湾コーポレート農場&蒸留施設
```

14,000フィート(4,260メートル)を超える高さの海岸線と山々からなる台湾は、多様な微気候があり、豊か な生物多様性を島にもたらしています。

台湾農場&蒸留施設は様々な植物を栽培している小規模個人農場の集まりで、台湾産ホンクァイなど、オイ ルの原料となる植物を栽培しています。 台湾農場は、1世紀にも渡る森林伐採による資源の減少を経験した ことから、台湾特産植物の生育に力を入れています。

#### 開催概要

·期間:2023年3月1日(水)2023年9月30日(土)

褒賞旅行:台湾農場&蒸留施設ツアー

・褒賞は同プロモーション期間中に 150 ポイント以上を獲得した方の中から、上位 50 名に贈られま す。 350 ポイント以上を獲得した参加者は、2親等以内の家族もしくはグループ内の会員1名を招待 すること

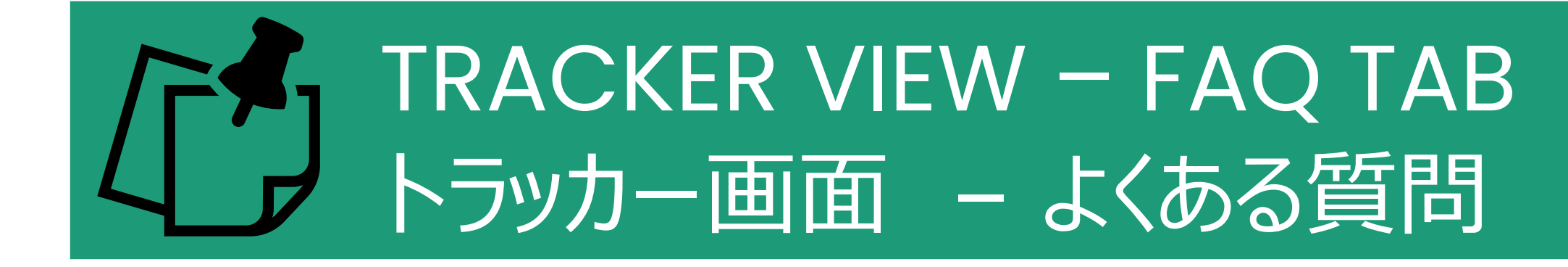

WE HAVE RECEIVED SOME QUESTIONS FROM OUR MEMBERS WHO SEEM TO BE REPETITIVE. YOU CAN REVIEW THEM IN THE FAQ SECTION.

IF YOU ARE INTERESTED TO READ MORE AND FIND SOME ADDITIONAL PUBLICATIONS ABOUT VACATION CHALLENGE CONTEST, FEEL FREE TO VISIT OUR YOUNG LIVING BLOG TROUGH THE LINK ON THE PAGE.

IN THIS TAB YOU CAN ALSO VIEW ANY ADDITIONAL DOCUMENTS WITH UPDATES OR CHANGES POVIDED BY THE STAFF DURING THE COMPETITION.

リーダーボード 個人のポイント コンテスト概要 よくあるご質問

#### よくある質問

バケーションチャレンジ台湾農場&蒸留施設ツアー Q: プロモーション期間はいつですか? A: 2023年3月1日(水)~2023年9月30日(土)です。

Q: 褒章旅行はいつどこで開催されますか? A: 台湾で2024年3月頃の開催を予定しています。

Q: 台湾に行くのにワクチン接種は必要ですか? A: 現時点では、台湾はワクチン接種の有無は入国の条件として規定されていません。

Q: ポイントの譲渡は可能ですか? A: ポイントを他の参加者に譲渡することはできません。

Q: このプロモーションにチャレンジする上での注意事項はありますか? A: ご参加の前に公式ルール全項目をご一読ください。公式ルールはこちら

公式ルールPDF バケーションチャンレンジ2023ポイント獲得方法はこちら

## SUMMARY

- VC POINT TRACKER GO LIFE 5<sup>TH</sup> OF APRIL
- MEMBERS WILL BE AUTO ENROLLED INTO THE CONTEST NO PARTICIPATION REQUEST NEEDED
- POINTS ARE UPDATED EVERY DAY
- THE MEMBER CAN CHECK INDIVIDUAL POINT BALANCE AND THEIR SCORE AGAINST ALL MEMBERS IN MARKET
- RETURNS AND NEW ENROLLMENT ACCOUNT CANCELLATION WILL RESULT IN POINT REDUCTION
- MEMBERS WHO HAVE POINTS INQUIRY CAN CONTACT YOUNG LIVING JAPAN AND THE INQUIRY WILL BE REVIEWED